## bclma

## How to Post a Position on the Career Opportunities Webpage

Access to the HR Forum and the ability to post a position is limited to HR Subsection members only.

- 1. Login to the website with your username and password.
- 2. Click on My Career Postings under the Members Area:

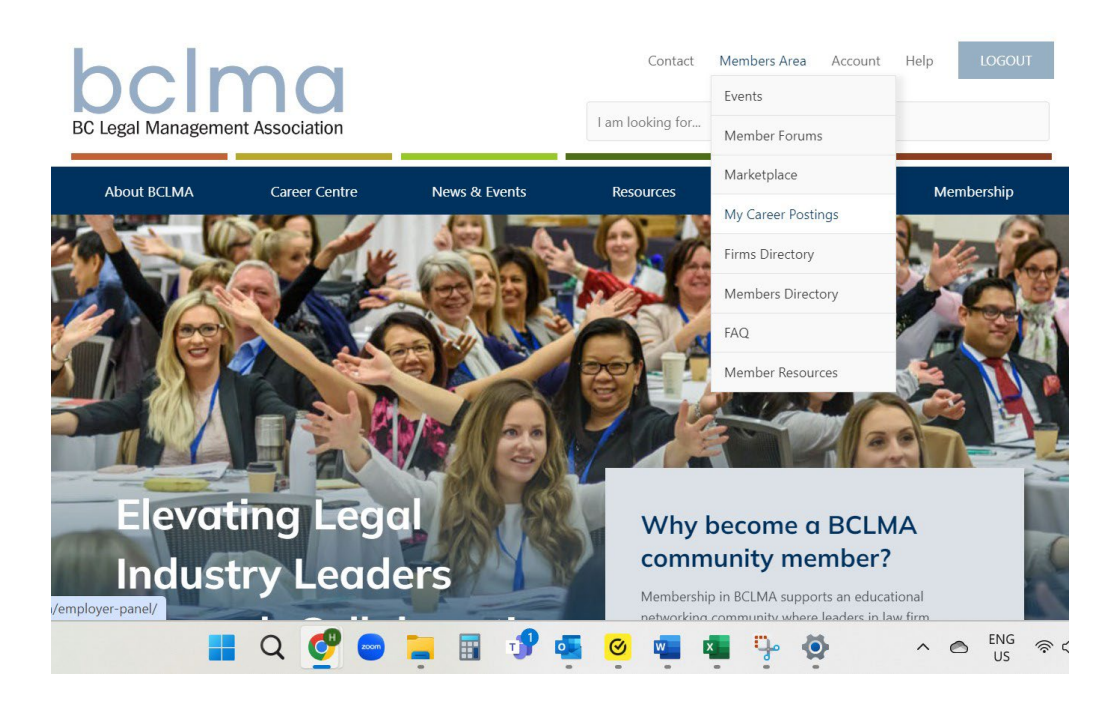

3. Click on Post A Job:

| bcima<br>BC Legal Management Association |           |               |               | Contact<br>I am looking for | Members Area      | Account | Help       | LOGOUT |
|------------------------------------------|-----------|---------------|---------------|-----------------------------|-------------------|---------|------------|--------|
| About BC                                 | CLMA      | Career Centre | News & Events | Resources                   | Business Partners |         | Membership |        |
| My Ca                                    | areer Pos | sting         |               |                             |                   |         |            |        |
|                                          | Po        | est a Job     | Listings      | Edit Profil                 | le                |         |            |        |

4. Complete the form ensuring all required fields \* are filled out.

## bclma

- 5. Click on Preview.
- 6. Click on either Edit Listing or Publish Listing. All listings will be published for 30 days.
- 7. To edit or delete a listing, go to Listings and click on Edit or Delete.
- 8. If the position has been filled and you would like to keep the description on file, click on

More under the date and the options to + Republish or Mark as filled will appear.

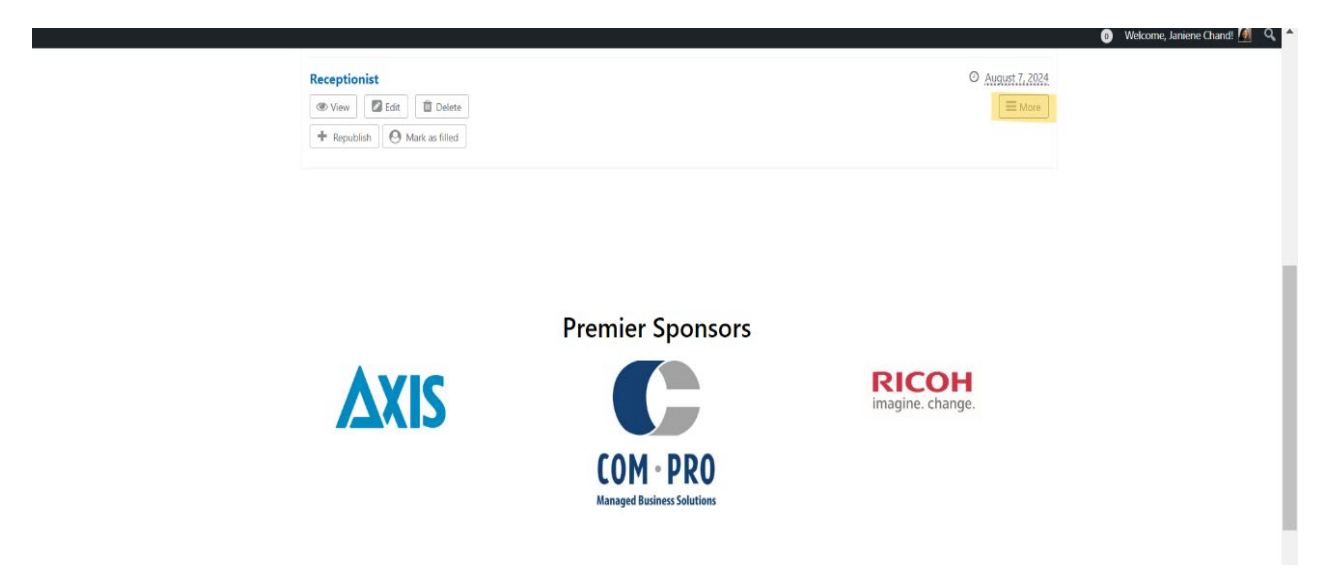